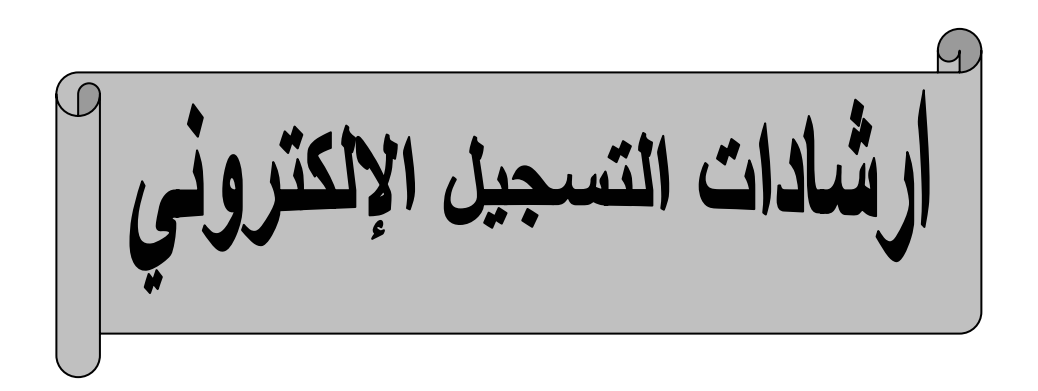

## ارشادات التسجيل الإلكتروني

- يتم التسجيل عبر الأنترنت من معامل الكلية أو أى مكان آخر.
   يحصل الطالب على بطاقة التسجيل والسجل الاكاديمي من على الانترنت من خلال
   الحساب الخاص به والمستخدم في الفصل الاول كما بالخريطة الموضحة اسفل الصفحة
- وعلى الطالب الذى نسى الرقم السري او يريد الحصول عليه لاول مرة الحصول عليه من مكتب شئون الطلاب.

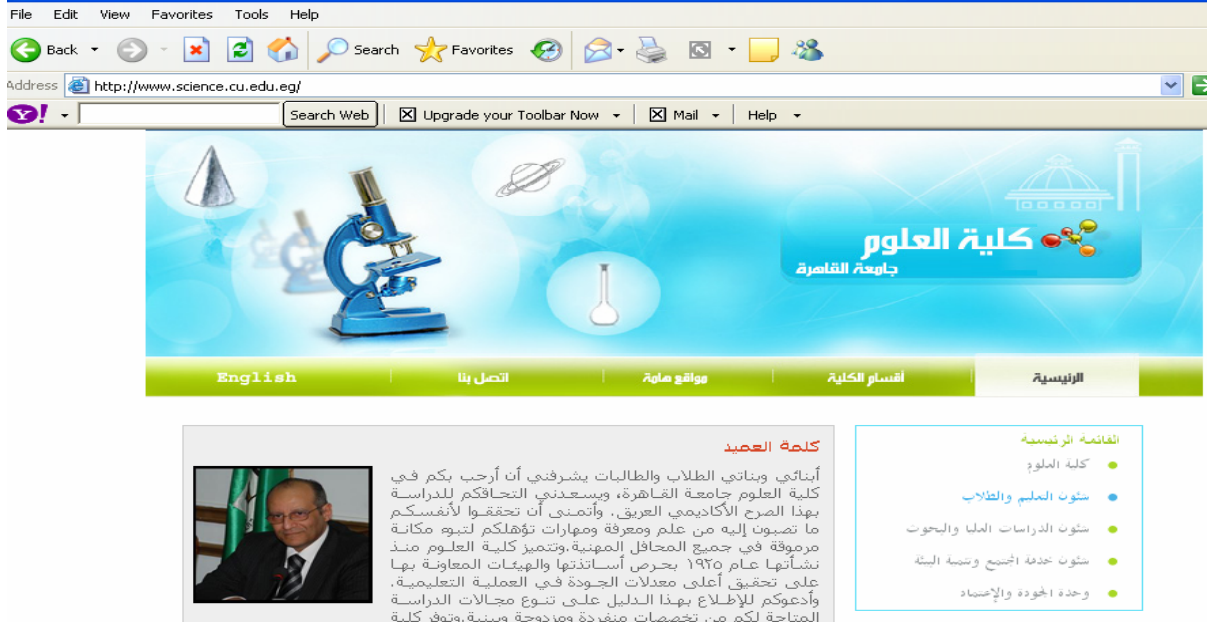

شكل ١ (موقع الكلية)

## الدخول على شئون التعليم والطلاب

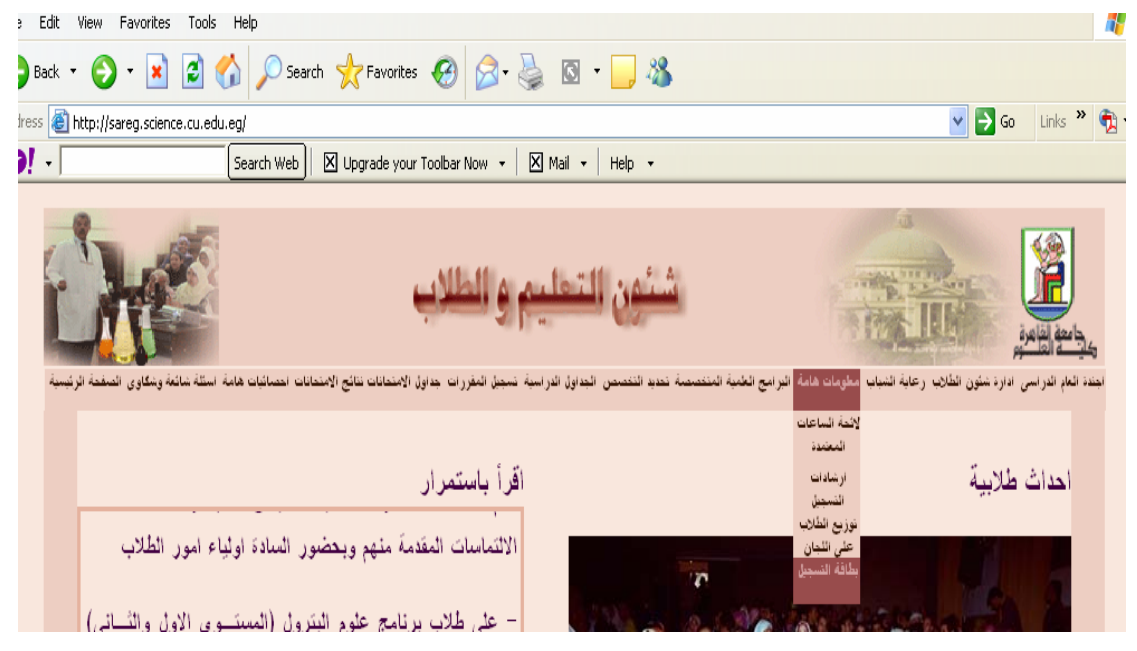

شكل ٢ (طباعة بطاقة التسجيل)

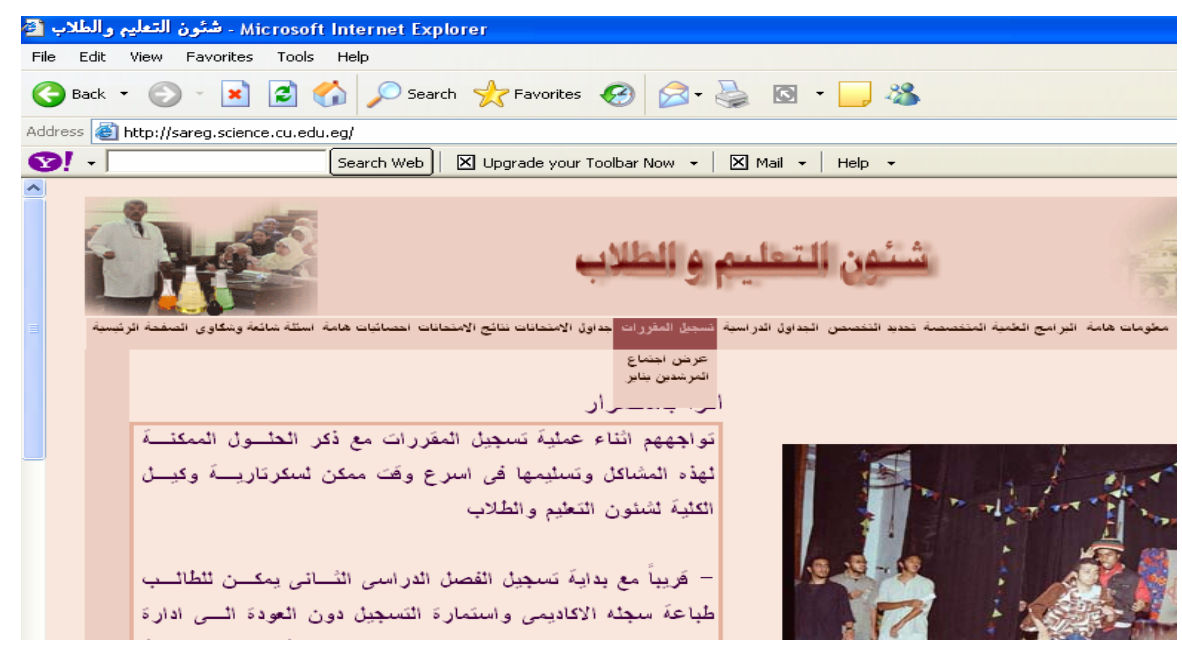

شكل ٣ (تسجيل المقررات)

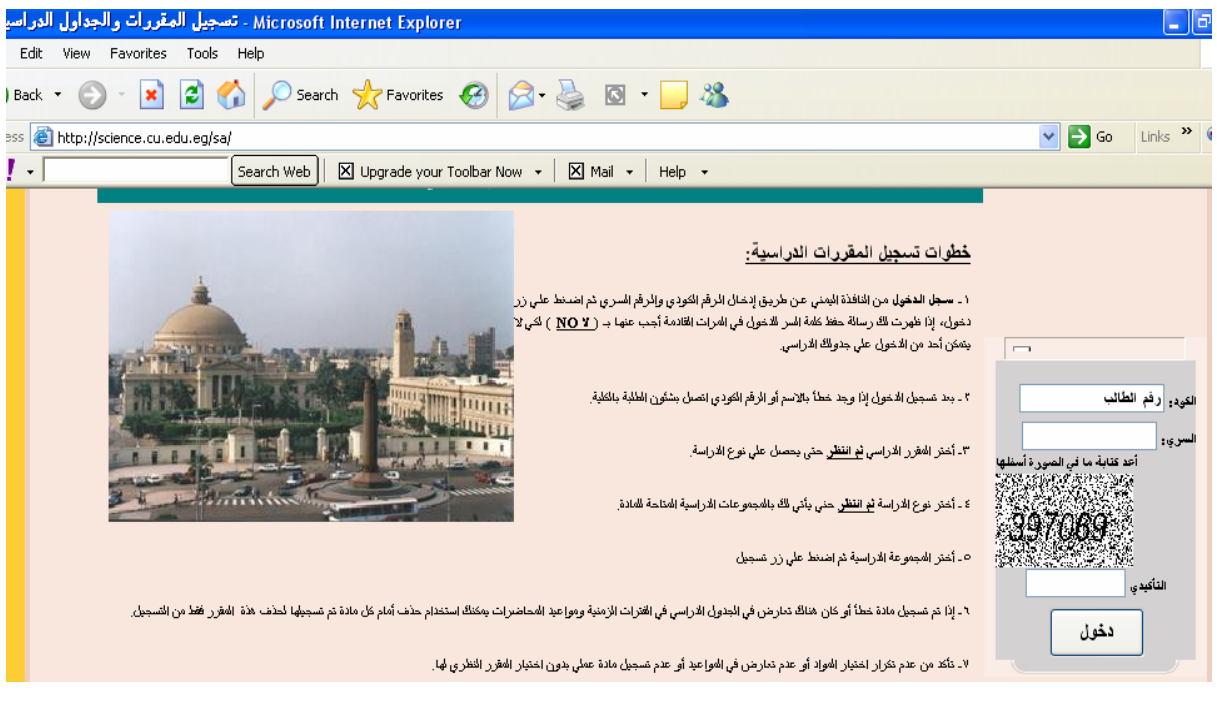

شكل ٤ (دخول الطالب)

| لطالب                                                            | صفحة ا                                                                                                    |
|------------------------------------------------------------------|----------------------------------------------------------------------------------------------------|
| بِتَازَ: [ ١٨ ] ساعة - المستوى: [ المستوى الثاني ] - سجل : [ • ] | الطالب : محمود يحيى محمد عبد الخالق – رقم الطالب: ٧١٣٢٩<br>صص: [ ٢٦ - علوم البترول ] – المعدل التراكمي: [ ٥,٥٣ ] - ا،<br>ية |
|                                                                  | ننائح الفصل الدر اسي الأول                                                                                                  |
|                                                                  | عرض وطباعة السجل الأكاديمي                                                                                                  |
|                                                                  | نسجيل المغررات والجداول الدراسية                                                                                            |
|                                                                  | أرسل استفسار ڭ                                                                                                    |

شكل ٥(طباعة السجل الاكاديمي)

🗷 يتوجه الطالب للمرشد الاكاديمي لمل، بطاقة التسجيل (شكل ١) واختيار الجدول

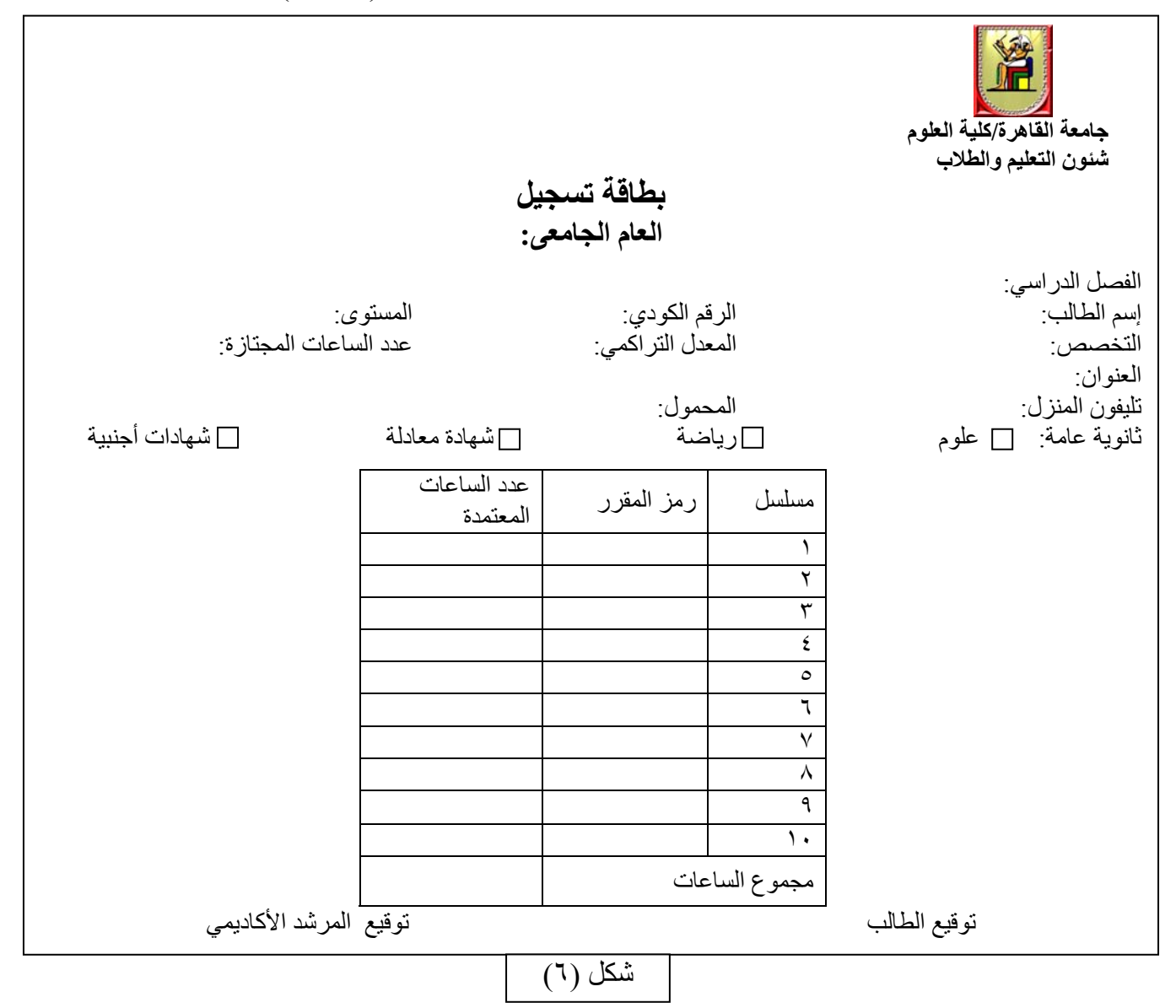

## تسجيل المقررات لطلاب البرامج العلمية المتخصصة المستجدين (المستجد هو الطالب الغير محمل باى مقررات من متطلبات الكلية او متطلبات الجامعة) نظام نماذج التسجيل

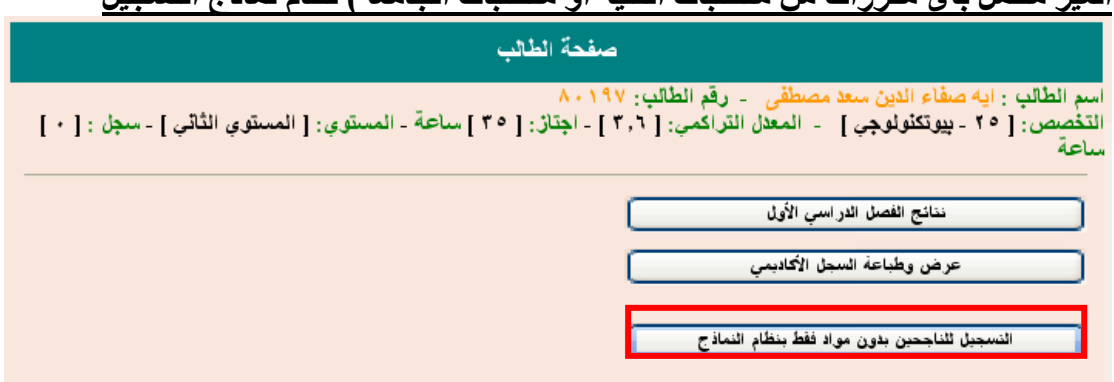

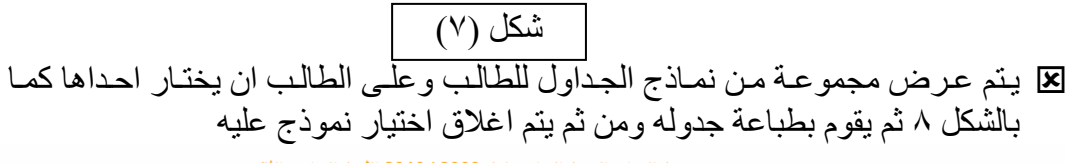

تسجيل المواد والجدول الدراسي لعام 2009 / 2010 الفصل الدراسي الثاني

. ارشادات : 1. إقرأ جيدا المواعد المبينة في كل تموذج 2. قم باختيار التموذج المناسب لك عن طريق النفر علي علي الحلقة الدائرية بجوار اسم التموذج او علي اسم التموذج، ثم انتظر حتي يتم التسجيل 3. يمكنك تغيير التموذج طالبا لم تقم بطباعة جدولك الدراسي طباعة تهائية 4. لا يمكنك تغيير التموذج المختار إذا طبعت جدولك الدراسي طباعة تهائية 5. هذة الصفحة مخصصة لتسجيلات قسى البترول والبيوتكتولوجي فقط ...

| ن         1         أسبت         000:00 00         أسبت           أ         ن         1         أسبت         000:00 00         أرع 1           أ         ن         1         أسبت         000:00 00         أرع 1           أ         ن         1         أسبت         000:00 00         أرع 1           أ         ن         1         أسبت         000:00 00         أرع 1           أ         أ         أ         أ         أ         أرع 1           أ         أ         أ         أ         أ         أ           أ         أ         أ         أ         أ         أ           أ         أ         أ         أ         أ         أ           أ         أ         أ         أ         أ         أ           أ         أ         أ         أ         أ         أ           أ         أ         أ         أ         أ         أ           أ         أ         أ         أ         أ         أ         أ           أ         أ         أ         أ         أ         أ         أ           أ         أ         أ         أ                                                                                                    | ن         1         أسبت         000:00 من         أسرع 1           ن         1         أسبت         000:00 من         أرع 1           ن         1         أسبت         00:00:00 من         أرع 1           ن         1         أسبت         00:00:00 من         أرع 1           ن         1         أسبت         00:00:00 من         أرع 1           أ         أسبت         00:00:00 من         أرع 1         أرع 1           أ         ألح         00:00:00 من         مح 213         مح 213         مح 213           أ         ألح         00:00:00 من         أح 200         أح 200         أح 213         أح 213           أ         ألح         أرع 00:00 من         أح 00:00 من         أح 213         أح 213         أح 213           أ         أرع 00:00 من         أرع 00:00 من         أخ 00:00 من         أح 23         أح 23                                                      | كود المادة | توع الدراسة  | المجموعة | اليرح    | <u>ù^</u>   | لے          | المكان             |
|----------------------------------------------------------------------------------------------------|----------------------------------------------------------------------------------------------------|------------|--------------|----------|----------|-------------|-------------|--------------------|
| أأأأأأأأأأأأأأأأأأأأأأأأأأأأأأأأأأأأأأأأأأأأأأأأأأأأأأأأأأأأأأأأأأأأأأأأأأأأأأأأأأأأأأأأأأأأأأأأأأأأأأأأأأأأأأأأأأأأأأأأأأأأأأأأأأأأأأأأأأأأأأأأأأأأأأأأأأأأأأأأأأأأأأأأأأأأأأأأأ<                                                                                                    | ن         1         السبت         0009000         النوغ           ن         1         السبت         0009100         النوغ           ن         1         السبت         000010         النوغ           213         1         الأخذ         000000         المح         المح           214         120000         000000         الأخذ         000000         المح           214         120000         000000         الأخذ         المح         المح           214         120000         000000         الأخذ         المح         المح           1         الأخذ         000000         الرغي         100000         المرح           1         الأخذ         000000         الرح         المح         المح           1         الأخذ         000000         الرح         الرح         الرح           1         الإثني         000000         الرح         الرح         الرح           1         الإثني         0000000         الرح         الرح         الرح           1         الإثني         0000000         الرح         الرح         الرح           1         الإثني         0000000         الرح         الرح      <                                                                                                    | Ptg        | ŭ            | 1        | السبت    | 08:00:00 ص  | 09:00:00 من | مدرج 1             |
| <ul> <li>أن أن أل أسبت (1000 من مدرع أرما)</li> <li>أل ألحث (1000 من 1000 من مدرع أرما)</li> <li>أل ألحث (10000 من 10000 من مح 213 مرما)</li> <li>أل ألحث (10000 من 10000 من مح 214 مرما)</li> <li>أل ألحن (10000 من 10000 من مدرع 11 مرما)</li> <li>أل أل ألحن (10000 من 10000 من مدرع 11 مرما)</li> <li>أل ألح أل ألحن (10000 من مدرع 11 مرما)</li> <li>أل ألح أل ألحن (10000 من مدرع 11 مرما)</li> <li>أل ألم ألم ألما ألما ألما ألما ألما ألما</li></ul>                                                                                                    | ن         1         أسبت         100:00         مدرع أ           213         1         ألأحذ         00:00:00         مح 213           214         أذ 00:00         1         ألأحذ         00:00:00         مع 213           214         أذ 00:00         1         ألأحذ         00:00:00         مع 214           214         أذ 00:00         1         ألأحذ         00:00:00         مدرع 10           1         ألأحذ         ألأحذ         ألأحذ         ألأحذ         ألأحذ           1         ألأحذ         ألأحذ         ألأحذ         ألأحذ         ألأحذ           1         ألأحذ         ألأحذ         ألأحذ         ألأحذ         ألأحذ           1         ألأحذ         ألأحذ         ألأحذ         ألأحذ         ألأحذ           1         ألأحذ         ألأحذ         ألأحذ         ألأحذ         ألأحذ           1         ألأحذ         ألأحذ         ألأحذ         ألأحذ         ألأحذ           1         ألأحذ         ألأحذ         ألأحذ         ألأحذ         ألأحذ           1         ألأحذ         ألأحذ         ألأحذ         ألأحذ         ألأحذ           1         ألأحذ         ألأحذ <t< td=""><td>PTY</td><td>Û</td><td>1</td><td>السبت</td><td>09:00:00 ص</td><td>11:00:00 ص</td><td>مدريج أ</td></t<> | PTY        | Û            | 1        | السبت    | 09:00:00 ص  | 11:00:00 ص  | مدريج أ            |
| 12131الأحد10:00:00سج 21321الأحد10:00:00الأحد21431الأحد10:00:00الأحد10:00:001الإثنين00:00:00الإثنين10الرح1الإثنين00:00:00الرحالرح101الإثنين00:00:00الرحالرح1الإثنين00:00:00الرحالرح1الإثنين00:00:00الرحالرح1الإثنين00:00:00الرحالرح1الإثنين00:00:00الرحالرح1الإثنين00:00:00الرحالرح1الإثنين00:00:00الرحالرح1الرحالرحالرحالرح1الرحالرحالرحالرح1الرحالرحالرحالرح1الرحالرحالرحالرح1الرحالرحالرحالرح1الرحالرحالرحالرح1الرحالرحالرحالرح1الرحالرحالرحالرح1الرحالرحالرحالرح1الرحالرحالرحالرح1الرحالرحالرحالرح1الرحالرحالرحالرح1الرحالرحالرحالرح1الرحالرحالرحالرح1الرحالرحالرح <td>213       1       الأحد       00:00:00       مح       14       24         214       1       الأحد       00:00:10       مح       14       214         21       1       الأحد       00:00:00       مدرع 11       10         1       1       الأحد       00:00:00       مدرع 12       10         1       1       الإثنين       00:00:00       مدرع 12       12         1       الإثنين       00:00:00       مدرع 12       مدرع 12         1       الإثنين       00:00:00       مدرع 12       12         1       الإثنين       00:00:00       مدرع 12       12         1       الإثنين       00:00:00       مدرع 32       12         1       الإثنين       00:00:00       مدرع 32       12         1       الإثنين       00:00:00       مدرع 30       مدرع 30         1       اللاحداء       00:00:00       مدرع 30       مدرع 30         1       اللاحداء       00:00:00       مدرع 30       مدرع 30         1       اللاحداء       00:00:00       مدرع 30       مدرع 30         1       اللاحداء       00:00:00       مدرع 30       مدرع 30         1</td> <td>PTY</td> <td>Ú</td> <td>1</td> <td>السبت</td> <td>11:00:00 من</td> <td>01:00:00 ص</td> <td>مدرج أ</td>                                                                                                    | 213       1       الأحد       00:00:00       مح       14       24         214       1       الأحد       00:00:10       مح       14       214         21       1       الأحد       00:00:00       مدرع 11       10         1       1       الأحد       00:00:00       مدرع 12       10         1       1       الإثنين       00:00:00       مدرع 12       12         1       الإثنين       00:00:00       مدرع 12       مدرع 12         1       الإثنين       00:00:00       مدرع 12       12         1       الإثنين       00:00:00       مدرع 12       12         1       الإثنين       00:00:00       مدرع 32       12         1       الإثنين       00:00:00       مدرع 32       12         1       الإثنين       00:00:00       مدرع 30       مدرع 30         1       اللاحداء       00:00:00       مدرع 30       مدرع 30         1       اللاحداء       00:00:00       مدرع 30       مدرع 30         1       اللاحداء       00:00:00       مدرع 30       مدرع 30         1       اللاحداء       00:00:00       مدرع 30       مدرع 30         1                                                                                                    | PTY        | Ú            | 1        | السبت    | 11:00:00 من | 01:00:00 ص  | مدرج أ             |
| <ul> <li>الأحد (10.00 من 12.00 من 12.00 من 12.00 من 12.00</li> <li>الأحد (10.00.00 من 12.00 من 14.00</li> <li>الإثنين (10.00.00 من 10.00.00 من 14.00</li> <li>الإثنين (10.00.00 من 10.00.00 من 14.00</li> <li>الإثنين (10.00.00 من 10.00.00 من 14.00</li> <li>الإثنين (10.00.00 من 10.00.00 من 14.00</li> <li>الإثنين (10.00.00 من 10.00.00 من 14.00</li> <li>الإثنين (10.00.00 من 10.00.00 من 14.00</li> <li>الإثنين (10.00.00 من 10.00.00 من 14.00</li> <li>الإثنين (10.00.00 من 14.00</li> <li>الإثنين (10.00.00 من 10.00.00 من 14.00</li> <li>الإثنين (10.00.00 من 10.00.00 من 14.00</li> <li>مدرع 7.00.00 من 10.00.00 من 14.00</li> <li>مدرع 7.00.00 من 10.00.00 من 14.00</li> </ul>                                                                                                    | 214         الأحد         00:00:00         مع 12:00:00           ن         1         الأثنين         00:00:00         مدرع 11           ن         1         الإثنين         00:00:00         مدرع 10           ن         1         الإثنين         00:00:00         مدرع 12           ن         1         الإثنين         00:00:00         مدرع 12           ن         1         الإثنين         00:00:00         مدرع 12           ن         1         الإثنين         00:00:00         مدرع 13           ن         1         الإثنين         00:00:00         مدرع 13           ن         1         الإثنين         00:00:00         مدرع 13           ن         1         الإثنين         00:00:00         مدرع 14           ن         1         الإثنين         00:00:00         مدرع 13           ن         1         التخذاء         00:00:00         مدرع 14           ن         1         التخذاء         00:00:00         مدرع 14           ن         1         التخذاء         00:00:00         مدرع 14           ن         1         التخذاء         00:00:00         مدرع 14           التخذاء         10:00:00                                                                                                    | PTO        | ٤            | 1        | الأحد    | 08:00:00 ص  | 10:00:00 ص  | 4 <del>م</del> 213 |
| <ul> <li>أ) ن</li> <li>أ) ن</li> <li>أ) ن</li> <li>أ) ن</li> <li>أ) أن</li> <li>أ) أ</li> <li>أ) أن</li> <li>أ) أن</li> <li>أ) أن</li> <li>أ) أن</li> <li>أ) أن</li> <li>أ) أن</li> <li>أ) أن</li> <li>أ) أن</li> <li>أ) أن</li> <li>أ) أن</li> <li>أ) أن</li> <li>أ) أن</li> <li>أ) أن</li> <li>أ) أن</li> <li>أ) أ</li> <li>أ) أ<td>ن         1         الإثنين         00:00:00         مدرع 10           ن         1         الإثنين         00:00:00         مدرع 12           ن         1         الإثنين         00:00:00         مدرع 12           ن         1         الإثنين         00:00:00         مدرع 12           ن         1         الإثنين         00:00:00         مدرع 12           ن         1         الإثنين         00:00:00         مدرع 12           ن         1         الإثنين         00:00:00         مدرع 12           ن         1         الإثنين         00:00:00         مدرع 23           ن         1         الإثنين         00:00:00         مدرع 23           ن         1         الإثنين         00:00:00         مدرع 24           ن         1         الإثنين         00:00:00         مدرع 24           ن         1         التحدين         00:00:00         مدرع 24           ن         1         التحدين         00:00:00         مدرع 34           ن         1         التحدين         1         مدرع 34           ن         1         التحدي         00:00:00         مدرع 34           ن         1         &lt;</td><td>PTO</td><td>٤</td><td>1</td><td>الأحد</td><td>10:00:00 ص</td><td>12:00:00 م</td><td>4ج 214</td></li></ul> | ن         1         الإثنين         00:00:00         مدرع 10           ن         1         الإثنين         00:00:00         مدرع 12           ن         1         الإثنين         00:00:00         مدرع 12           ن         1         الإثنين         00:00:00         مدرع 12           ن         1         الإثنين         00:00:00         مدرع 12           ن         1         الإثنين         00:00:00         مدرع 12           ن         1         الإثنين         00:00:00         مدرع 12           ن         1         الإثنين         00:00:00         مدرع 23           ن         1         الإثنين         00:00:00         مدرع 23           ن         1         الإثنين         00:00:00         مدرع 24           ن         1         الإثنين         00:00:00         مدرع 24           ن         1         التحدين         00:00:00         مدرع 24           ن         1         التحدين         00:00:00         مدرع 34           ن         1         التحدين         1         مدرع 34           ن         1         التحدي         00:00:00         مدرع 34           ن         1         <                                                                                                    | PTO        | ٤            | 1        | الأحد    | 10:00:00 ص  | 12:00:00 م  | 4ج 214             |
| <ol> <li>ن</li> <li>ا</li> <li>ن</li> <li>ا</li> <li>ن</li> <li>ا</li> <li>ن</li> <li>ا</li> <li>ن</li> <li>ا</li> <li>ن</li> <li>ا</li> <li>ن</li> <li>ا</li> <li>ن</li> <li>ا</li> <li>ن</li> <li>ن</li></ol>                                                                                                    | ن         1         الإثنين         00:00:00         مدرع 12           ن         1         الإثنين         00:00:00         مدرع 12           ن         1         الإثنين         00:00:00         مدرع 23           ن         1         الإثنين         00:00:00         مدرع 23           ن         1         الإثنين         00:00:00         مدرع 23           ن         1         الإثنين         00:00:00         مدرع 23           ن         1         الإثنين         00:00:00         مدرع 23           ن         1         الإثنين         00:00:00         مدرع 23           ن         1         الإثنين         00:00:00         مدرع 23           ن         1         الإثنين         00:00:00         مدرع 23           ن         1         الإثنين         مدرع 20         مدرع 20           ن         1         الإثنين         مدرع 20         مدرع 20           ن         1         الإثنين         مدرع 20         مدرع 20           ن         1         الإثنين         مدرع 20         مدرع 20           ن         1         الإثنين         مدرع 20         مدرع 20           ن         1                                                                                                    | PTN        | Ú            | 1        | الإثنين  | 01:00:00 ص  | 03:00:00 ص  | مدرج 10            |
| ن 1 الإثنين 05:00 ص 06:00 ص مندرع 1<br>٢                                                                                                    | ن         1         الإثنين         05:00:00         مدرع 1           ت         1         الإثنين         00:00:00 من         مدرع 23           ت         1         الإثنين         00:00:00 من         مدرع 23           ن         1         الإثنين         00:00:00 من         مدرع 23           ن         1         الإثنين         00:00:00 من         مدرع 35           ن         1         التختاء         00:00:00 من         مدرع 75           ن         1         التختاء         00:00:00 من         مدرع 75           ن         1         التختاء         00:00:00 من         مدرع 75           ن         1         التختاء         00:00:00 من         مدرع 75           ن         1         التختاء         00:00:00 من         مدرع مدرع مدرع مدرع مدرع مدرع مدرع مدرع                                                                                                    | PTO        | Ú            | 1        | الإثنين  | 03:00:00 ص  | 05:00:00 ص  | مدرج 21            |
| ا ت 1 الأثنين 00:00،00 من 11:00،00 من 2352<br>1 ن 1 الإثنين 10:00:00 من مدرع 26<br>1 ن 11:00:00 من مدرع 75<br>1 ن 1 التحتاء 00:00:00 من مدرع 77<br>ن 1 التحتاء 00:00:00 من مدرع 77                                                                                                    | ت         1         الإثنين         00:00:00         مدرج23           ن         1         الإثنين         00:00:00         مدرج26           ن         1         الإثنين         00:00:00         مدرج26           ن         1         الإثنين         00:00:00         مدرج26           ن         1         الشخطء         00:00:00         مدرج26           ن         1         الشخطء         00:00:00         مدرج26           ن         1         الشخطء         00:00:00         مدرج26           خ         1         الشخطء         00:00:00         مدرج26           خ         1         الشخطء         00:00:00         مدرج26           خ         1         الشخطء         00:00:00         مدرج26           خ         1         الشخطء         00:00:10         مدرج26                                                                                                    | ptu        | Û            | 1        | الإثنين  | 05:00:00 ص  | 06:00:00 ص  | مدرج 1             |
| ا ن 1 الأثنين 1:00:00 ص مندرع 26<br>ا ن 1 الدختاء 02:00:00 ص مندرع 7<br>ن 1 الدختاء 00:00:00 ص مندرع 7                                                                                                    | ن 1 الإكثيرين 10:00:00 من مدرج 26<br>ن 1 التختاء 200:00 من مدرج 7<br>ن 1 التختاء 200:00 من مدرج 7<br>ن 1 التختاء 200:00 من من مرج 7<br>1 التختاء 200:00 من من 2000 من مدرج 7<br>1 التختاء 200:00 من 2000 من مدرج 4                                                                                                    | PTN        | ů.           | 1        | الإثنين  | 08:00:00 ص  | 11:00:00 ص  | مدرج23             |
| ا ن 1 الشخطاء 02:00:00 ص 04:00:00 ص مدرع 7<br>ن 1 الشخطاء 00:00:00 ص من 00:00:00 ص مدرع 7                                                                                                    | ن 1 التختاء 20:00:00 من 40:00:00 من منرع 7<br>ن 1 التختاء 00:00:00 من منرع 7<br>ع 1 التختاء 00:00:80 من 10:00:11 من -<br>ع 1 التختاء 00:00:10 من -                                                                                                    | PTY        | Û            | 1        | الإثنين  | 11:00:00 ص  | 01:00:00 ص  | مدرج 26            |
| ن 1 (لائٹاء 04:00:00 من مان 77                                                                                                    | ن 1 التختاء 04:00:00 س 26:00:00 س منزج7<br>ع 1 التختاء 08:00:00 س 11:00:01 س -<br>ع 1 التختاء 10:00:10 س دقاس من 20:00:00 س                                                                                                    | PTC        | Ű            | 1        | الثلاثاء | 02:00:00 ص  | 04:00:00 ص  | مدرج 7             |
|                                                                                                    | ع 1 الشخطاء 08:00:00 من -<br>• 1 الشخطاء 10:00:00 من -<br>• 1 الشخطاء 10:00:10 من د شاسیمی                                                                                                    | pti        | Û            | 1        | الثانثاء | 04:00:00 ص  | 06:00:00 ص  | مدرج7              |
| ا 1 (1:00:00 ص 11:00:00 ص -                                                                                                    | ء 1 الثلاثياء 10:00:00من د شلسيس                                                                                                    | ΡΤΥ        | ٤            | 1        | الثادثاء | 08:00:00 ص  | 11:00:00 ص  | -                  |
| ا 1:00:00 من م تاسرجين 11:00:00 من م تاسرجين                                                                                                    |                                                                                                    | PTY        | ٤            | 1        | الثادثاء | 11:00:00 ص  | 02:00:00 ص  | م شلمبرجیں         |
| ن 1 الخبيس 04:00:00 من مدرج 7                                                                                                    | ن 1 الشنيس 06:00:00 من منزع 7                                                                                                    | ptu        | Û            | 1        | الخميس   | 04:00:00 ص  | 06:00:00 ص  | مدرج 7             |
|                                                                                                    |                                                                                                    | وذج لجدول  | دراس رقم (2) |          |          |             |             |                    |
| نج لجدول در اس رقم (2)                                                                                                    | ې لېدول در اس رقم (2)                                                                                                    |            | 1.4.4.4      | ie wat   |          |             |             |                    |

شکل (۸)

تسجيل المقررات للطلاب العاديين من البرامج المتخصصة والبرامج العادية العالي الطالب بحرية المواعيد التي تناسبه بما لا يحدث تعارض في جدوله.

- 🗷 يراعى أن يسجل الطالب المقرر النظري وما يتبعه من عملي و/أو تدريب طبقا لما هو موضح بالجدول الدر اسي.
- 🗷 يســــجل الطالــــب جدولــــه الدر اســــى علــــى الموقـــع الالكترونــــى للكايـــة http://www.science.cu.edu.eg/sa وفقاً للخطوات التالية:

| صفحة الطائب                                                                                                    |                                                                           |
|----------------------------------------------------------------------------------------------------|---------------------------------------------------------------------------|
| الخالق - رقم الطالب: ١٣٢٩<br>- المعدل التراكمي: [ ٠,٥٣ ] - اجتاز: [ ١٨ ] ساعة - المستوي: [ المستوي الثاني ] - سجل : [ ٠ ]<br>-                                                                 | اسم الطالب : محمود يحيى محمد عبد<br>التخصص : [٢٦ - علوم البترول ]<br>ساعة |
| ب الأول<br>الأكاديمي                                                                                                    | ننائج الفصل الدر اس<br>عرض وطباعة السجل                                   |
| ول الدر اسبة                                                                                                    | تسجيل المقررات والجدار                                                    |
|                                                                                                    | ار سل استقسار                                                             |
| شکل (۹)                                                                                                    |                                                                           |
| Microsoft Internet Explorer - تسجيل المواد والمقررات الدراسية 🔮                                                                                                    |                                                                           |
| File Edit View Favorites Tools Help                                                                                                    |                                                                           |
| G Back - O - 💌 🖉 🏠 🔑 Search 🌟 Favorites 🧐 🔯 - 🌺 📧 - 🔜 🕅                                                                                                    |                                                                           |
| Address 💩 http://www.science.cu.edu.eg/sa/index.htm                                                                                                    | 💌 🄁 Go Links 🎇                                                            |
| شنون التعليم والطلاب<br>تلية الطوم - جامعة القاهرة<br>العام الجامعي ٢٠٠٠ - ٢٠٠٩                                                                                                    | الله الدور بدمة التدور                                                    |
| تسجيل المواد والجدول الدراسي لعام ٢٠٠٩ / ٢٠٠٩ الفصل الدراسي الأول<br>اسم الطالب اسم الطالب دقم الطالب: ٥٠٢٣٣<br>التخصص: [ ٣ - علوم حاسب ] - المعدل التراكمي: [ ١،٧٩ ] - اجتاز: [ ٣٦ ] ساعة     | اللود: ۲۲۲ ، ح<br>السري ۲۲۲                                               |
| ارشادات : ١- اعتر المقرر الدراسي <mark>ثم انتظر ل</mark> جلب توع الدراسة. ٢- اعتر نوع الدراسة <mark>ثم انتظر</mark> لجلب أرفام المصوحات<br>المتاحة. ٣- اعتر ردم المجموعة. ٤- اضغط علي زر نسجيل | 144 ( <del>***</del> )                                                    |
| كود المقرر:                                                                                                    | 🖄 القائمة الرئيسية                                                        |
| نىرچ الاراسة:                                                                                                    | مرقع الكلية                                                               |
| رفم المجموعة:                                                                                                    | الصقحة الرنيسية                                                           |
| لك تسجيل عدد 🔍 سناعة معتمدة فقط تم تسجيل [ ۷ ] سناعة                                                                                                    | تسجين المواد الدراسية<br>ثتائم الامتحاثات                                 |
| مرور نمجيل مديرة ( عرض الجدول ) ( طباعة الجدول ) ( مدير إنهاء مديرة) من المراجع                                                                                                    | طلب خدمة                                                                  |
|                                                                                                    | Internet                                                                  |
| شکل (۱۰)                                                                                                    |                                                                           |

إختر المقرر الدراسي من قائمة المقررات التي تظهر كما في شكل (١١).

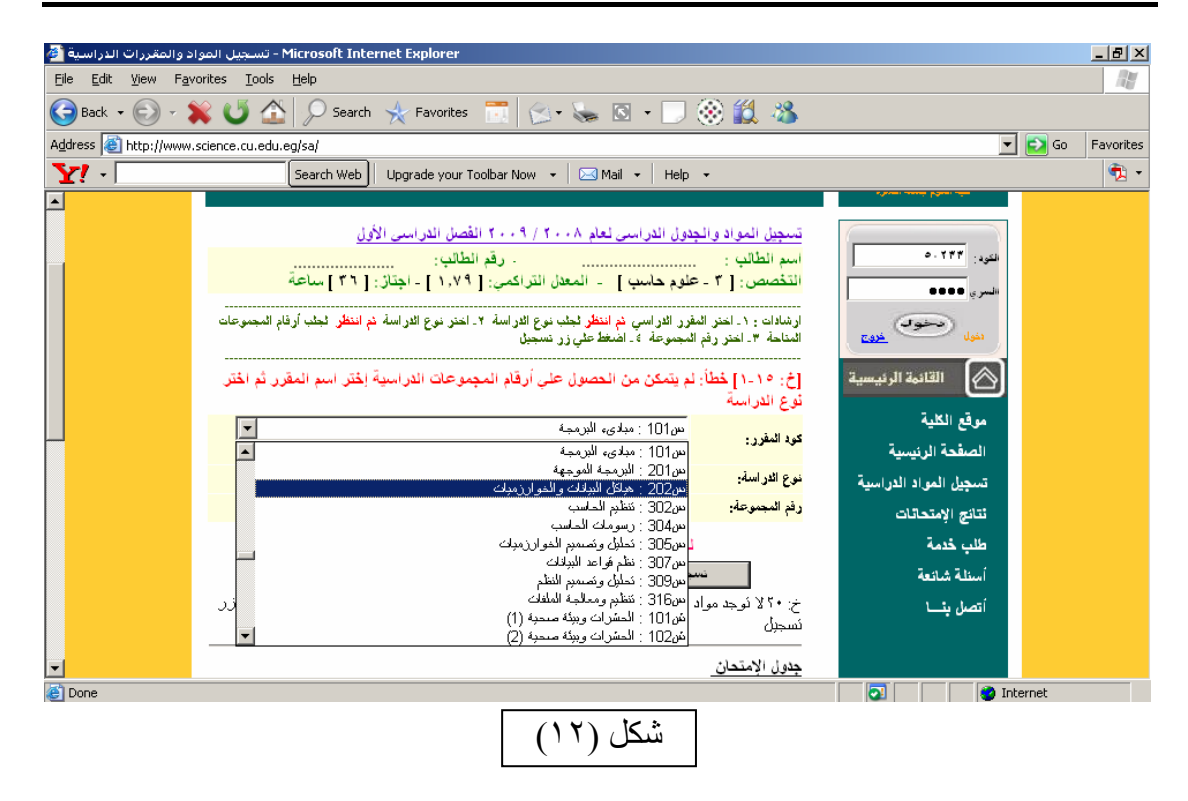

٢. اختر نوع الدراسة (نظرى أو عملى أو تدريب) كما في شكل (١٣).

| د والمقررات الدراسية 🏄                      | - تسجيل الموا - Microsoft Internet Explorer                                                                                                    |                                           | _ 8 ×     |
|---------------------------------------------|----------------------------------------------------------------------------------------------------|-------------------------------------------|-----------|
| <u>File E</u> dit <u>V</u> iew F <u>a</u> v | orites Iools Help                                                                                                    |                                           |           |
| 🕞 Back 👻 🐑 🗸                                | 🖹 😈 🏠 🔎 Search 🤸 Favorites 📑 😒 - 🌭 🗵 - 🗔 🛞 🏭 🦓 -                                                                                                    |                                           |           |
| Address 🕘 http://www.                       | science.cu.edu.eg/sa/                                                                                                    | 💌 🛃 Go                                    | Favorites |
| <b>Y!</b> -                                 | Search Web   Upgrade your Toolbar Now 👻   🖂 Mail 🔹   Help 👻                                                                                                    |                                           | 🔁 🔹       |
|                                             | المتية المعلوم به يهتمنه المعلوري<br>المام الجامعي ٢٠٠٨ ـ ٢٠٠٩                                                                                                    | كلية الطوم جنسعة القنعرة                  |           |
|                                             | تسجيل المواد والجدول الدراسي لعام ٢٠٠٨ / ٢٠٠٩ الفصل الدراسي الأول<br>اسم الطالب :                                                                                                    | (iles: 197.0                              |           |
|                                             | التَحْصَص: [٢ - علوم حاسب ] - المعدل التراكمي: [٢٧ ] - اجتاز : [٢٦] ساعه<br>ارشادات : ١- اختر المقرر الاراسي ثم انتظر ثجك نوع الاراسة ٢ - اختر نوع الاراسة ثم انتظر ثجك أرقام المجموعات<br>المناحة ٣ اخت ذه المحموعة ٤- أضغط علم در نميجيا | السري ٥٥٥٥<br>المري تحقولي<br>دنول        |           |
|                                             | مود المؤرد:<br>در: 271 : الديكانيكا الليورنينية(3)                                                                                                    | القائمة الرئيسية                          |           |
|                                             | نوع الدراسة: ن ت .<br>رفم المجموعة: إيمن نوع الدراسة .                                                                                                    | موقع الكلية<br>الصفحة الرئيسية<br>-       |           |
|                                             | ان بي معتمدة فقط تم تسجيل [ • ] ساعة<br>نسجيل   عرض الحدول   طباعة الجدول   انهـــاء                                                                                                    | تسجيل المواد الدراسية<br>نتائج الإمتحاتات |           |
|                                             | خ: ٢٠ لا تُوجد مواد مسجلة لِحَدَّر كود المغرر ثم احَدَر نوع الدراسة ثم أخبَر المجموعة ثم احتخط على زر<br>تسجيل                                                                                                    | طلب خدمة<br>أسئلة شائعة                   |           |
| -                                           | <u>ج</u> دول الإمتحان                                                                                                    | أتصل بئ                                   |           |
| ど Done                                      |                                                                                                    | 💽 📄 🚺 🔊 Internet                          |           |
|                                             | شکل (۱۳)                                                                                                    |                                           |           |

٣. اختر رقم المجموعة كما في شكل (١٤)

| راد والمقررات الدراسية 🏄                    | - تسجيل المر - Microsoft Internet Explorer                                                                                                    |                                                        | _ 8 ×     |
|---------------------------------------------|----------------------------------------------------------------------------------------------------|--------------------------------------------------------|-----------|
| <u>File E</u> dit <u>View</u> F <u>a</u> vo | rites <u>I</u> ools <u>H</u> elp                                                                                                    |                                                        |           |
| 🕞 Back 👻 💬 🗸 🕽                              | 🖇 😈 🟠 🔎 Search 🤸 Favorites 📅 😒 - 🌭 🖸 - 🗔 🛞 🏭 🦓 -                                                                                                    |                                                        |           |
| Address 🙆 http://www.s                      | cience.cu.edu.eg/sa/                                                                                                    | 💌 🔁 Go                                                 | Favorites |
| Y! -                                        | Search Web 🛛 Upgrade your Toolbar Now 🔹 🖂 Mail 🔹 🛛 Help 🔹                                                                                                    |                                                        | 🔁 🔹       |
|                                             | النوم ، الناسي م يوامعه ، العاطي م<br>العام الجامعي ٢٠٠٨ ـ ٢٠٠٩                                                                                                    | علية الطوم جلنعة القابورة                              |           |
|                                             | تسيين المواد والجدول الدراسي لعام ٢٠٠٩ / ٢٠٠٩ القصل الدراسي الأول<br>اسم الطالب :<br>التخصص: [ ٣ - علوم حاسب ] - المعدل التراكمي: [ ١٧٩ ] - اجتاز: [ ٣٦ ] ساعة                                             | التورد: ۰۰۲۲۴<br>السري: ۰۰۰۲۴                          |           |
|                                             | ارشادات : ١ ـ احتر المقرر الثار اسي <mark>نم انتظر ل</mark> جلب نوع الثار اسة ٢ ـ احتر نوع الثار اسة <mark>نم انتظر</mark> لجلب أرفام المجموعات<br>المتلحة ٣ ـ احتر رفم المجموعة ٤ ـ اضغط علي ذر تسجيل<br> | ر نول (ح <b>تو</b> ی)                                  |           |
|                                             | كود النفرر: ع101 : حاسب آلى ت                                                                                                    | موقع الكلية الرئيسية<br>موقع الكلية<br>الصفحة الرئيسية |           |
|                                             | وم المجوعة: 2 2<br>المتنا المحموعة الدراسدة ب<br>1 1<br>1 1 1 1 1 1 1 1 1 1 1 1 1 1 1 1 1                                                                                                     | تسجيل المراد الدراسية<br>نتائج الإمتحاتات              |           |
|                                             | ح: ٢٠ لا تُوجد مواد مسجلة إختَر كود المغرر ثم اختَر نوع الدراسة ثم اختَر المجموعة ثم اضغط على زر.<br>تسجيل                                                                                                 | طلب خدمه<br>أسئلة شائعة<br>أتصل نث                     |           |
| ▼                                           | جدول الإمتحان                                                                                                    |                                                        |           |

\* في حالة تسجيل مقررات الفيزياء أو الرياضة إختر مجموعة النظرى أولاً فتظهر مجموعة التدريب تلقائياً في جدولك \* لكل مجموعة دراسية حد أقصى لعدد الطلاب، يقوم الكمبيوتر باستبعاد المجموعات التي اكتملت.

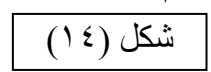

٤. اضغط علي مفتاح تسجيل فيظهر المقرر الذي تم تسجيله وكذلك موعد الامتحان النهائي كما في شكل (١٥).

| لمواد والمقررات الدراسية 🚰 | Microsoft Internet I - تسجيل | xplorer                 |                       |             |                  |
|----------------------------|------------------------------|-------------------------|-----------------------|-------------|------------------|
| File Edit View Favorite    | s Tools Help                 |                         |                       |             | A                |
| 🚱 Back 🔹 🕥 🕤 🗶             | ] 🗟 🏠 🔎 Search 🤸             | Favorites 🚱 🔗 头 🖸       | - 🔜 🔣 🖏 💷             |             |                  |
| Address 🕘 http://www.scien | ce.cu.edu.eg/sa/             |                         |                       |             | 💽 🔁 🖌 🔁 🔁        |
| <b>Y!</b> -                | Search Web                   |                         |                       |             |                  |
| <u>^</u>                   | إنهــــاء                    | عرض الجدول طباعة الجدول | نسجيل                 | میت جدمه    |                  |
|                            | الى المكان حدَّف؟            | المجموعة اليوم من       | كود المقرر ثوع المقرر | أسئلة شائعة |                  |
|                            | ••:۲۱م من 🗙                  | ا الاحد ۲۰۰٬۹۰۰ ص       | ه ۱۰۱۵                | أتصل بئـــا |                  |
|                            | ۱۲:۰۰ م م ج٤ ×               | ا الاربياء ۱۹:۰۰ ص      | ج ۲۰۹ج                |             |                  |
|                            | •٤٠٠ م                       | الخميس ۲:۰۰ م           | 0 1+10                |             |                  |
|                            |                              |                         |                       |             |                  |
|                            |                              |                         | جدول الإمتحان         |             |                  |
|                            | من الى                       | التاريخ                 | كود المقرر            |             |                  |
| (                          | 11 9                         | (حد ۸۲/۲۱/۸۰۰۶          | ال ۲۰۹ج               | )           |                  |
|                            | ۳۱                           | خمېس ۲۰۰۹/۱/۸           | ن ۲۰۱۱ ال             |             |                  |
|                            |                              |                         |                       |             |                  |
|                            |                              |                         |                       |             |                  |
|                            |                              |                         |                       |             |                  |
|                            |                              |                         |                       |             |                  |
|                            |                              |                         |                       |             |                  |
|                            |                              |                         |                       |             |                  |
|                            |                              |                         |                       |             |                  |
|                            |                              |                         |                       |             |                  |
|                            |                              |                         |                       |             |                  |
|                            |                              |                         |                       |             |                  |
|                            |                              |                         |                       |             |                  |
|                            |                              |                         |                       |             |                  |
| <b>▼</b>                   |                              |                         |                       |             |                  |
| 🕘 Done                     |                              |                         |                       | 2           | 😼 Local intranet |
|                            |                              |                         |                       |             |                  |
|                            |                              | ل (۵۰)                  | سكا                   |             |                  |

م. كرر الخطوات من ٢ إلى ٥ حتى يتم تسجيل جميع مقررات الجدول.
 ٦. اضغط على X (شكل ١٦) لحذف أى مقرر تم تسجيله وترغب فى تغييره.

| <u> </u>        |                  |                                         |                    |                           | الاراسى               | إختر المقرر         | كود المقرر :<br>نوع الدر اسة:<br>ما ما | موقع الكلية<br>موقع الكلية<br>الصفحة الرئيسية |
|-----------------|------------------|-----------------------------------------|--------------------|---------------------------|-----------------------|---------------------|----------------------------------------|-----------------------------------------------|
|                 | 2                | أحاس [٩]                                | فقط تم تسجيل       | عة معتمدة أ               | عدد 10 ساء            | ك<br>لك تسجيل ع     | رائغ المجموعة:                         | تسجيل المواد الدراسية<br>تتانج الإمتحاتات     |
| حذف؟            | ے ،<br>المکان    | ينهــــــــــــــــــــــــــــــــــــ | اعه انجدون<br>من   | ں <del>م</del> ب<br>البوم | عرص الجدو<br>المجموعة | نسجين<br>نوع المقرر | کود المقرر                             | طلب خدمة                                      |
| $\otimes$       | م بف             | • ٤: • • م                              | • ۱:۰۰ م           | ،۔.<br>الاربياء           | 1                     | دي<br>ع             | بفالل                                  | أسئلة شائعة<br>أتصل بئـــا                    |
| X X             | ۵<br>۱۰          | ••۱:•• م<br>••۱:•• م                    | ۱۱:۰۰ ص<br>۱۱:۰۰ ص | الاربياء<br>الثلاثاء      | 1                     | ن<br>ہ              | بفا ۱۱<br>۱۳۱۰                         |                                               |
| X               | م ح <sup>ا</sup> | ••:۲۶ م                                 | •۹:۰۰ ص            | الخميس                    | 1                     | ٤                   | حا ١٠                                  |                                               |
| ×               | ٥                | ••:۲۰۰ م                                | ••:۲۱ م            | ائخميس                    | 1                     | ن                   | ٦٠١٦                                   |                                               |
|                 |                  |                                         |                    |                           |                       | -                   | جدول الإمتحان                          |                                               |
| <u>الى</u><br>س | <u>من</u>        |                                         | ۲.                 | التاريخ<br>۲۱۱۱ و.        | <u>884</u><br>121     | <u>41</u><br>41     | کود المقرر                             |                                               |
| ۳               | 1                |                                         | ۲۰۰۹               | /• \/ \=                  | ىدى:<br>خەنبى         | ۱۲ <                | عربيا<br>إفسالا                        | <b>S</b>                                      |
| ٣               | 1                |                                         | 54                 | /15/57                    | سبت                   | الد                 | ر۱۳۱                                   |                                               |

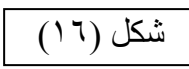

| ظهر   | ي، فر    | لدراس                                                  | جدول ا                     | ماينة ا                | ما (۱۱)                              | (شکل /                       | الجدول                        | عرض                             | ل علي                |
|-------|----------|--------------------------------------------------------|----------------------------|------------------------|--------------------------------------|------------------------------|-------------------------------|---------------------------------|----------------------|
|       |          |                                                        |                            |                        |                                      |                              |                               | ۸۱).                            | شکل (                |
|       |          |                                                        |                            |                        | الدراسي                              | إختر المغرر                  | كود المفرر:                   | القائمة الرئيسية                |                      |
|       |          |                                                        |                            |                        |                                      |                              | ذوع الاراسة:<br>رفر المحموعة: | كلية<br>الرئيسية                | موقع الا<br>الصفحة   |
|       | 2<br>_ ا | [ ۹ ] ساعاً<br>انهــــــــــــــــــــــــــــــــــــ | اقط تم تسجيل<br>اعة الجدول | عة معتمدة ف<br>ن   طبا | ندد <sup>10</sup> سناء<br>عرض الجدوا | ليس<br>لك تسجيل ع<br>تسجيل ( |                               | لمواد الدراسية<br>امتحاثات<br>- | تسچیل ا<br>نتائج الإ |
| حذف ؟ | المكان   | الي                                                    | من                         | اليوم                  | المجموعة                             | نوع المقرر                   | كود المقرر                    | مه<br>۲ ۱                       | طلب حد<br>ز دانه     |
| ×     | م بف     | ••:٤:••                                                | • • ۱:• •                  | الاربعاء               | 1                                    | ٤                            | بفالل                         |                                 | 1 meterio            |
| ×     | ٥        | ••:••                                                  | • • ۱۱: ص                  | الاربياء               | 5                                    | 0                            | بف ۱۱                         |                                 | الصل يد              |
| ×     | 1.       | ••(•• م                                                | • ۱۱:۰۰ ص                  | الثلاثاء               | 5                                    | ن                            | ر۱۳۱                          |                                 |                      |
| ×     | م ح۲     | ••:۲۶ م                                                | • •؛• • ص                  | الخميس                 | 1                                    | ٤                            | ۱۰۱ <sub>۲</sub>              |                                 |                      |
| X     | 0        | ••:*•                                                  | • • : ۲۶ م                 | الخميس                 | 5                                    | 0                            | 1+12                          |                                 |                      |

| 21*12         | 1         | الخميس          | • • ؛ • من | - 11:** | ٩ |
|---------------|-----------|-----------------|------------|---------|---|
| حا ۱۰ ن       | 1         | الخميس          | • • : ۲۶ م | e •5:•• | ٥ |
| جدول الامتحان |           |                 |            |         |   |
| كود المقرر    | اليوم     | التاريخ         |            |         | 4 |
| 1+12          | الأنلاناء | • 9/ 1/1        | ۲۰         |         | ١ |
| يفالا         | الأخميص   | 1.1/10          | 5++9/      |         | ١ |
|               |           | Second Streak ( |            |         |   |

ا<u>ئی</u> ۳

| ( <sup>)</sup> <sup>()</sup> | شكل |
|------------------------------|-----|

|                 |                             |            | [ 60 ] ساعة | لب: <mark>61611</mark><br>ب: [ 38 ] - اجناز : [ | ال سيد محمد ۔ رفم الطا<br>اسب ] ۔ المحل التر اکم | جدول الطالب : أمينة كم<br>التخصص: [ 3 - علوم حا |
|-----------------|-----------------------------|------------|-------------|-------------------------------------------------|--------------------------------------------------|-------------------------------------------------|
|                 |                             |            |             |                                                 |                                                  |                                                 |
| المكان          | الي                         | من         | اليوم       | المجمىعة                                        | نوع المقرر                                       | كود المقرر                                      |
| 10              | 03:00 م                     | 01:00 م    | الائتين     | 11                                              | ك                                                | ص201                                            |
| 17              | 11:00 ص                     | 09:00 ص    | الائتين     | 11                                              | Ö                                                | ص201                                            |
| 10              | 03:00 م                     | 01:00 م    | الاحد       | 1                                               | ث                                                | ص201                                            |
| 10              | 01:00 م                     | 11:00 ص    | الاحد       | 1                                               | ü                                                | ص201                                            |
| 16              | 03:00 م                     | 01:00 م    | الاربياء    | 1                                               | ث                                                | س305                                            |
| 16              | 01:00 م                     | 11:00 ص    | الاربياء    | 1                                               | ن                                                | س305                                            |
| 16              | 03:00 م                     | 01:00 م    | الخميس      | 11                                              | ك                                                | س305                                            |
| 16              | 01:00 م                     | 11:00 ص    | الخميس      | 11                                              | ы                                                | س305                                            |
|                 | نوقيع الطالب                |            |             | ىرشد                                            | توقيع اله                                        |                                                 |
|                 |                             |            |             |                                                 |                                                  | جدول الإمتحان المتوقع:                          |
|                 | الى                         | اليوم من   |             | تاريخ                                           | <u>11</u>                                        | كود المقرر                                      |
| 1               | 11:00 09                    | الاحد 00:  |             | 23/8/200                                        | 19                                               | ص201                                            |
| 1               | 15:00 13                    | السبت (00: |             | 22/8/200                                        | 19                                               | س305                                            |
| ://science.cu.e | du.eg/sa/printSchadual.asp× |            |             |                                                 | 🧐 Internet                                       |                                                 |

شکل (۱۸)

تنبيه: إذا قمت بعملية طباعة الجدول لا يمكنك إجراء أى تعديل في الجدول. وإذا اكتشفت خطأ بعد الطباعة توجه إلى مقر تسجيل الجداول بالكلية لحل المشكلة.

٨. اضغط علي مفتاح طباعة الجدول (شكل ١٩) لطباعة الجدول الدراسي.

|                       |                |             |              |                     |                    |            | عود العرر:<br>نوع الدر اسة:          | قع الكلية<br>مفحة الدنسية                           |
|-----------------------|----------------|-------------|--------------|---------------------|--------------------|------------|--------------------------------------|-----------------------------------------------------|
|                       | ž              | [ ٩ ] ساعاً | فقط تم تسجيل | مة معتمدة ف         | عدد 🔍 ساء          | لك تسجيل   | رقم المجموعة:                        | حيث الرئيسية<br>جيل المواد الدراسية<br>نصالاحتجالات |
|                       | _اء            | إنه         | اعة الجدول   | ن ر طب              | عرض الجدور         | تسجيل      |                                      | ىي بېسىدىت<br>بىر قىرىق                             |
| حذف؟                  | المكان         | الى         | من           | اليوم               | المجموعة           | نوع المقرر | كود المقرر                           |                                                     |
| ×                     | م بف           | ••:•• م     | • • ١: • ٩   | الاربياء            | 1                  | ٤          | بف١١١                                |                                                     |
| ×                     | ٥              | • • ۱: • •  | • • ;۱۱ ص    | الاربياء            | 1                  | Ö          | يف١١١                                | س پت                                                |
| ×                     | 1.             | ••(•• م     | • • ؛۱۱ ص    | الأنلاناء           | 1                  | Ŭ          | ر۱۳۱                                 |                                                     |
| ×                     | م ح۱           | ••:۲۶ م     | ۰۹:۰۰ ص      | الخمبس              | 1                  | ع          | ٦٠١٢                                 |                                                     |
| ×                     | ٥              | ••;*• م     | ••:۲۱ م      | الخميس              | 1                  | Ö          | 1.12                                 |                                                     |
| <mark>الی</mark><br>۳ | <u>من</u><br>۱ |             | ۲ ۹          | التاريخ<br>• ٩/ ١/٦ | <u>فم</u><br>لائاء | -<br>      | جدول الإمتحان<br>كود المقرر<br>حا ١٠ |                                                     |
| י<br>ד                | 1              |             | 54           | 7•1710<br>715759    | مېس<br>سرک         | 31         | بف ( ۱۱                              |                                                     |

شکل (۱۹)

٩. اضغط مفتاح (إنهاء) (شكل ٢٠) لإنهاء التسجيل.

| The part of the life ( $lag$ ( $lag$ ) and $lag$ ( $lag$ ) and $lag$ ( $lag$ ) and $lag$ ( $lag$ ) and $lag$ ( $lag$ ) and $lag$ ( $lag$ ) and $lag$ ( $lag$ ) and $lag$ ( $lag$ ) and $lag$ ) and $lag$ ( $lag$ ) and $lag$ ) and $lag$ ( $lag$ ) and $lag$ ) and $lag$ ) and $lag$ ( $lag$ ) and $lag$ ) and $lag$ ) and $lag$ ) and $lag$ ) and $lag$ ( $lag$ ) and $lag$ ) and $lag$ ) and $lag$ ) and $lag$ ) and $lag$ ( $lag$ ) and $lag$ ) and $lag$ ) and $lag$ ) and $lag$ ) and $lag$ ) and $lag$ ) and $lag$ ) and $lag$ ) and $lag$ ) and $lag$ ) and $lag$ ) and $lag$ ) and $lag$ ) and $lag$ ) and $lag$ ) and $lag$ ) and $lag$ ) and $lag$ ) and $lag$ ) and $lag$ .         Image: the lag ( $lag$ ) and $lag$ ) and $lag$ ( $lag$ ) and $lag$ ) and $lag$ ( $lag$ ) and $lag$ ) and $lag$ ) and $lag$ .         Image: the lag ( $lag$ ) and $lag$ ) and $lag$ ( $lag$ ) and $lag$ ) and $lag$ ( $lag$ ) and $lag$ ) and $lag$ .         Image: the lag ( $lag$ ) and $lag$ ) and $lag$ ( $lag$ ) and $lag$ ) and $lag$ ( $lag$ ) and $lag$ ) and $lag$ ( $lag$ ) and $lag$ ( $lag$ ) and $lag$ ( $lag$ ) and $lag$ ) and $lag$ ( $lag$ ) and $lag$ ( $lag$ ) and $lag$ ( $lag$ ) and $lag$ ( $lag$ ) and $lag$ ( $lag$ ) and $lag$ ) and $lag$ ( $lag$ ) and $lag$ ( $lag$ ( $lag$ ) and $lag$ ( $lag$ ) and $lag$ ( $lag$ ) and $lag$ ( $lag$ ( $lag$ ) and $lag$ | T                   |                         |                                                        |                                          |                                            | الدراسی                                         | إختر المقرر<br>ب                 | كود المفرر :<br>نوع الدر اسة:<br>رفم المجموعة: | القائمة الرئيسية<br>موقع الكلية<br>الصفحة الرئيسية    |
|----------------------------------------------------------------------------------------------------|---------------------|-------------------------|--------------------------------------------------------|------------------------------------------|--------------------------------------------|-------------------------------------------------|----------------------------------|------------------------------------------------|-------------------------------------------------------|
| Initia hibits       Initia hibits                                                                                                    | حذف؟                | ز<br>_اء<br>المكان      | [ ۹ ] ساعاً<br>انهــــــــــــــــــــــــــــــــــــ | فقط تم تسجيل<br>اعد الجدول 🔰<br>من       | عة معتمدة<br>ن طب<br>اليوم                 | عدد <sup>10</sup> سناء<br>عرض البدو<br>المجموعة | لك تسجيل -<br>سجيل<br>نوع المقرر | کود المقرر                                     | تسجيل المواد الدراسية<br>نتائج الإمتحاتات<br>طلب خدمة |
| ح١٠١       ن       ١       التمزيس       ٠٠:٢٠٠ م       ٥       ×         جدول الإمتحان                                                                                                    | X<br>X<br>X<br>X    | م بف<br>م<br>۱۰<br>م ح۱ | • • ٤: • • م<br>• • ١: • •<br>• • ١: • •<br>• • ١: • • | ۰۱:۰۰ م<br>۱۱:۰۰ ص<br>۱۱:۰۰ ص<br>۱۱:۰۰ ص | الاربعاء<br>الاربعاء<br>الذلائاء<br>الخميس |                                                 | یں ہیں جب<br>در<br>در<br>ع       | بف ۱۱۱<br>بف ۱۱۱<br>بف ۱۱۱<br>بف ۱۳۱           | أسئلة شائعة<br>أتصل بنـــا                            |
| كود المقرر. اليوم التاريخ من الى<br>ح١٠١ الكلاناء ٢/١٩/٢٦ ١ ٣<br>بف١١١ الخميس ١٠١/٢٠٩٩ ١                                                                                                    | ×                   | ٥                       | • • ۲; • •                                             | • ۲۰:۰۰ م                                | الخميس                                     | <u>،</u>                                        | ن<br>-                           | حا ١٠<br>جدول الإمتحان                         |                                                       |
|                                                                                                    | <u>ئی</u><br>۲<br>۲ | <u>من</u><br>۱          |                                                        | 5+<br>5++9                               | التاريخ<br>• ٩/ ١/٦<br>• ١/ ١٥             | <u>يوم</u><br>للائاء<br>خمزس                    | <u>រ</u><br>វា<br>វា             | کود المقرر<br>حا ۱۰<br>بف ۱۱۱                  |                                                       |

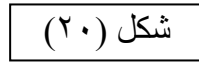

- ۱۰ قم بتصوير الجدول بعد طباعته، ثم اذهب للمرشد الأكاديمي ومعك ٣ نسخ لتوقيعها منه.
- ١١. سلم نسخة من الجدول للمرشد واحتفظ بنسخة لك وسلم النسخة الثالثة وكذلك استمارة التسجيل موقعة من المرشد لمكتب شئون الطلاب.